## Setting up a Charity

## Organizer > Organization: BRAWA-Test > Event: Run For Rover

Event Settings Event Details Registration Event Pricing Form Designer + Advanced Settings Event Registrations Participants Team Manager

Add Participants Email Participants Other Forms Results

Import Participants

Set-up Charities

Charities

Donations

Fundraisers

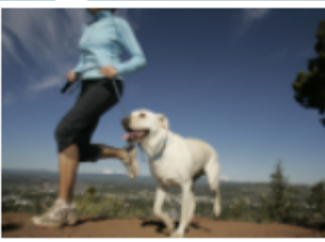

Run For Rover Edit Preview

 Start:
 7/16/2012 8:00 AM (EST)

 Registration Dates:
 7/9/2012 1:07 PM to 7/20/2012 7:45 AM (EST)

 Registration Status:
 Live

Update Logo

| Category    | Paid | Unpaid | Limit | Open Spots |
|-------------|------|--------|-------|------------|
| 2 Mile      | 1    | 0      | 0     | 0          |
| 5 Mile      | 0    | 0      | 250   | 250        |
| 2 Mile Team | 0    | 0      | 0     | 0          |
| 5 Mile Team | 0    | 0      | 0     | 0          |

Event Links Registration URL: <u>https://www.raceit.com/register/?event=12325</u> Registration Test URL: <u>https://www.raceit.com/register/?event=12325&testfee=1</u> Participant List URL: <u>https://www.raceit.com/register/registrantSearch.aspx?event=12325</u>

## From your event select 'Set-up Charities' under the Charities page

| Organizer > Organization: BRAW | /A-Test > Event: Run For Rover > Charities: Set-up Charities                     |               |
|--------------------------------|----------------------------------------------------------------------------------|---------------|
|                                | Charities linked with this event:                                                | Add a Charity |
| Event Settings                 | Please note that all fees for donations are paid by the organizer not the donor. | <b>A</b>      |
| Event Details                  | There are no Charities setup for this event.                                     | T             |
| Registration                   | Edit Header Text                                                                 |               |
| Event Pricing                  |                                                                                  |               |
| Form Designer                  |                                                                                  |               |
| + Advanced Settings            | Covo.                                                                            |               |
| Event Registrations            | Save                                                                             |               |
| Participants                   |                                                                                  |               |
| Team Manager                   |                                                                                  | •             |
| Add Participants               |                                                                                  |               |
| Email Participants             |                                                                                  |               |
| Other Forms                    |                                                                                  |               |
| <u>Results</u>                 |                                                                                  |               |
| Import Participants            |                                                                                  |               |
| Charities                      |                                                                                  |               |
| Set-up Charities               |                                                                                  |               |
| Donations                      |                                                                                  |               |
| <u>Fundraisers</u>             |                                                                                  |               |

All charities will be listed under the 'Setup Charities'. Multiple Charities can be added and will be populated for participants to donate to.

To add a charity select 'Add a Charity'

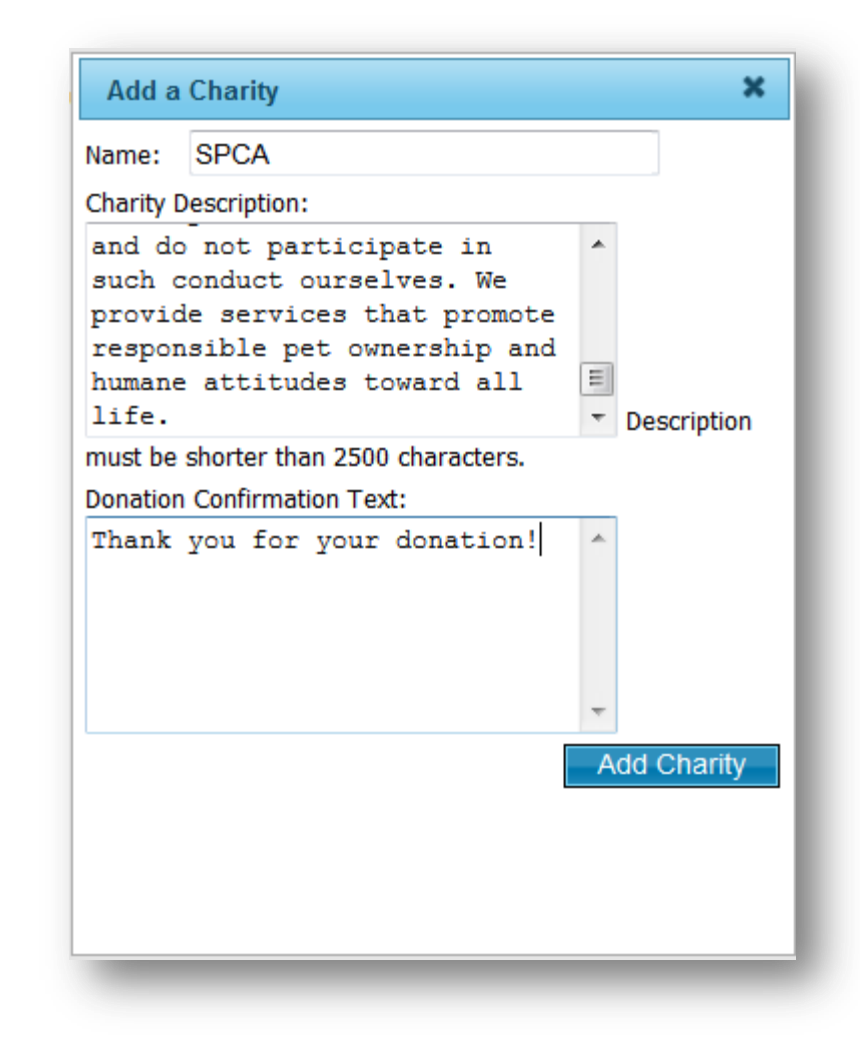

## Enter all Charity information including the name, description and the verbiage you would like the confirmation text to say. Now select 'Add Charity'.

**\*\***You can always come back and edit the charity descriptions and confirmation text

| Organizer > Organization: BRAWA-Test > Event: Run For Rover > Charities: Set-up Charities<br>Charities linked with this event:                       |                                                                                                    |                                                                                                    |                        |  |
|----------------------------------------------------------------------------------------------------|----------------------------------------------------------------------------------------------------|----------------------------------------------------------------------------------------------------|------------------------|--|
| Event Settings                                                                                                    | Please note that all fees for donations are paid b                                                                                                    | y the organizer not the donor.                                                                                                    |                        |  |
| Event Details<br>Registration                                                                                                    | Edit Header Text                                                                                                    | You can add another charity                                                                                                    |                        |  |
| Event Pricing                                                                                                    | Name Description                                                                                                    |                                                                                                    | Category               |  |
| Form Designer<br>+ Advanced Settings<br>Event Registrations<br>Participants<br>Team Manager<br>Add Participants<br>Email Participants<br>Other Forms | SPCA At all times and in every way, we are advocates<br>alleviate their suffering and work to place them<br>them. We speak out publicly to promote and de<br>We promote spaying and neutering to achieve a<br>lives of healthy or treatable animals and do not p<br>promote responsible pet ownership and humane | for animals. We provide for their safety and comfort, strive to<br>in homes that provide a responsible lifetime commitment to<br>effend their interests. We oppose all forms of animal cruelty.<br>and retain a no kill community. We oppose any taking of the<br>participate in such conduct ourselves. We provide services that<br>a attitudes toward all life. | Remove<br>Edit Charity |  |
| Results                                                                                                    |                                                                                                    |                                                                                                    |                        |  |
| Import Participants                                                                                                    |                                                                                                    |                                                                                                    |                        |  |
| Charities                                                                                                    | Save                                                                                                    |                                                                                                    |                        |  |
| <ul> <li><u>Set-up Charities</u></li> <li><u>Donations</u></li> <li><u>Fundraisers</u></li> </ul>                                                    |                                                                                                    |                                                                                                    |                        |  |

Your charity has now been created. You can add another charity or make edits to your current charity.